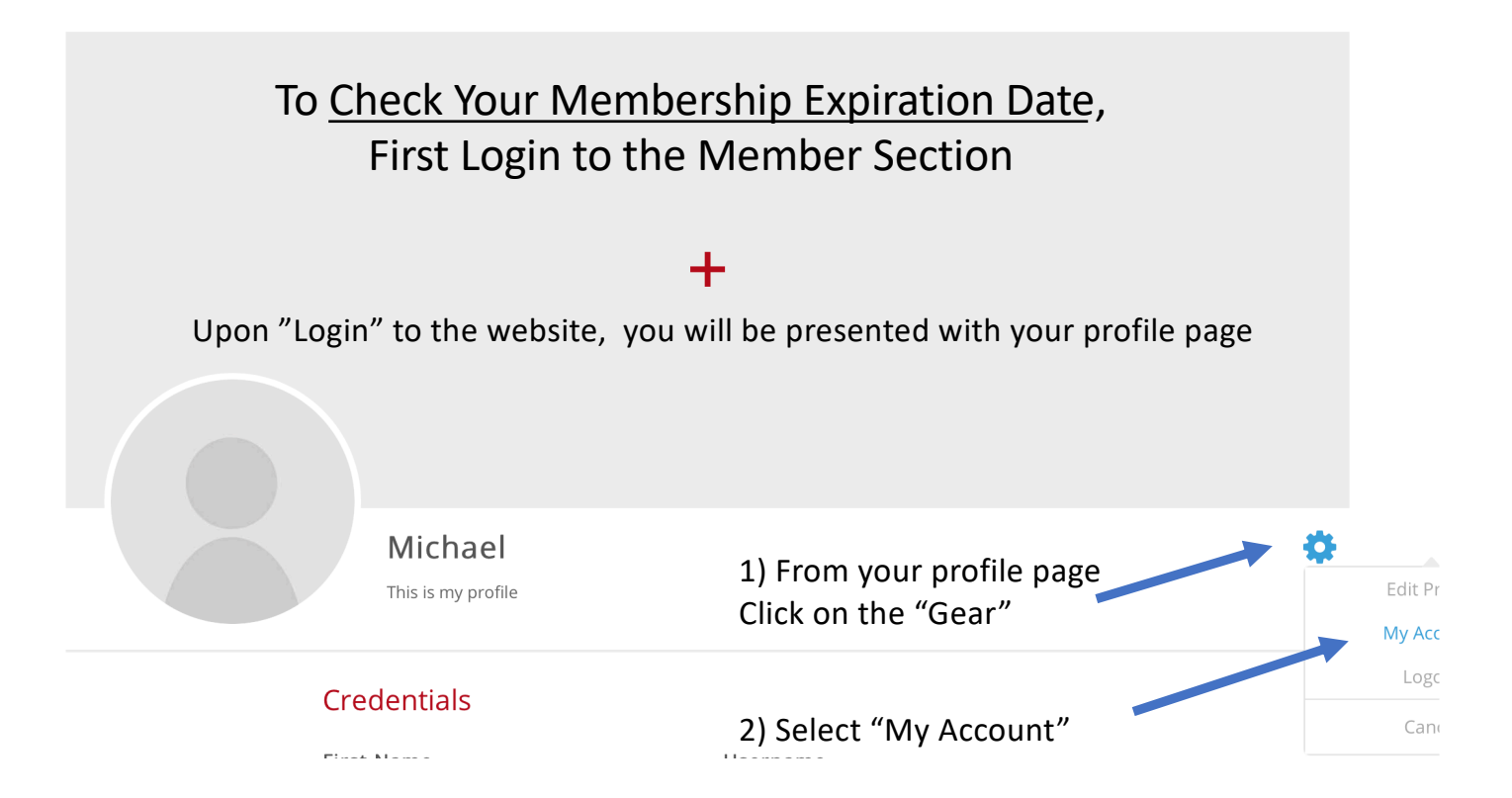

## My account

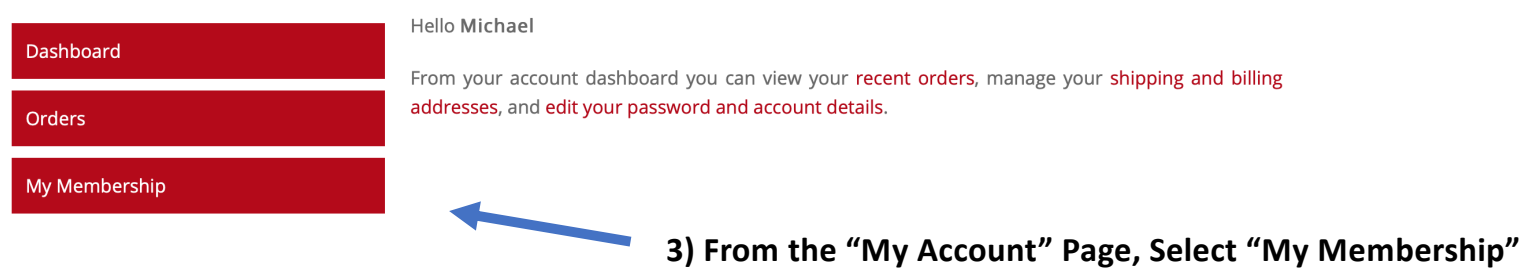

## My Membership » 356 Membership Plan

| Back to Dashboard                            | Membership Details |                    |
|----------------------------------------------|--------------------|--------------------|
|                                              | Status             | Active             |
| Manage                                       | Start Date         | January 1, 2017    |
|                                              | Expires            | September 30, 2023 |
|                                              | Actions            |                    |
| 4) Membership Expiration Date Presented Here |                    |                    |